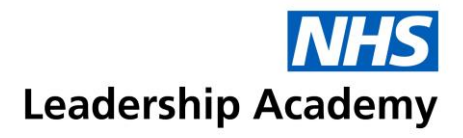

## Healthcare Leadership Model Facilitator Quick Start Guide

A quick start guide to accessing the Appraisal Hub and your Facilitator account:

| Create an account on NHSx and register for the HLM                                                                                                    | Accessing and updating your                                                                                                    | Viewing your facilitator session                                                                                                    | Individual feedback and group                                                                                                    |
|----------------------------------------------------------------------------------------------------|----------------------------------------------------------------------------------------------------|----------------------------------------------------------------------------------------------------|----------------------------------------------------------------------------------------------------|
|                                                                                                    | Facilitator Profile                                                                                                    | requests                                                                                                    | feedback requests                                                                                                    |
| If you already have an account for<br>the Healthcare Leadership Model<br>Appraisal Hub, please log in here:<br>https://profile.leadershipacademy.<br>nhs.uk<br>If not, please register for an<br>account. For more details on how<br>to register,<br>please follow this user guide link -<br>https://support.nhsx.uk/article/64-<br>profile-system-user-guide | <ul> <li>To edit your Facilitator Profile, click<br/>on View or update my facilitator<br/>profile from the homepage.</li> <li>You have the option to add: <ul> <li>About me text: A free text box<br/>to add more details about<br/>yourself.</li> <li>Profile image: Upload a profile<br/>image of yourself.</li> <li>Your links: Add links to other<br/>profiles, for example, LinkedIn.</li> <li>Your files: Upload files or<br/>documents, for example,<br/>certificates.</li> </ul> </li> <li>Once you have edited your profile, it<br/>will not be made live until a member<br/>of the Helpdesk approves your<br/>changes. Press Submit changes<br/>for approval to send your profile to<br/>the team. If you are not ready to<br/>submit your changes, you can click<br/>Save as draft at any time.</li> </ul> | <ul> <li>You will receive an email from the<br/>Hub when you are selected as a<br/>facilitator. Log into the Hub and<br/>click on the option to View my<br/>facilitator session requests from<br/>the homepage.</li> <li>This page is split into 3 tabs:</li> <li>Individual Feedback: This is where<br/>individual requests will appear. You<br/>will have the option to either Accept<br/>or Decline these requests.</li> <li>Group Feedback: If you are<br/>accredited to facilitate group<br/>feedback sessions, your requests<br/>will appear here.</li> <li>View Completed: This is where<br/>your completed feedback sessions<br/>are stored.</li> <li>At the bottom of the page, details of<br/>the number of sessions you have<br/>completed and your date of<br/>accreditation are displayed.</li> </ul> | <ul> <li>Once you have accepted a request for a feedback session, you will then be able to see more options.</li> <li>Status: <ul> <li>Not yet requested = the participant needs to request their report from you.</li> <li>Being processed = the report is being generated.</li> <li>Ready = The report is ready to download.</li> </ul> </li> <li>Action buttons: <ul> <li>View = an overview of the rate completions.</li> <li>Download = download a PDF of the report.</li> <li>Resubmit = generates the latest version of the report to include late feedback from raters.</li> <li>Mark Complete = to mark the session as complete <u>after</u> you feedback session.</li> </ul> </li> </ul> |